# 高島易断リモート鑑定手順書 【ユーザー(相談者)側】

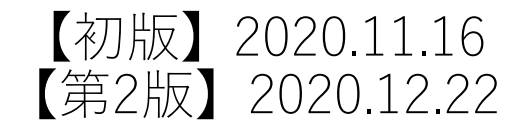

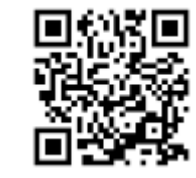

### ユーザーサイト: <u>https://vcs.asusachi.jp/</u>

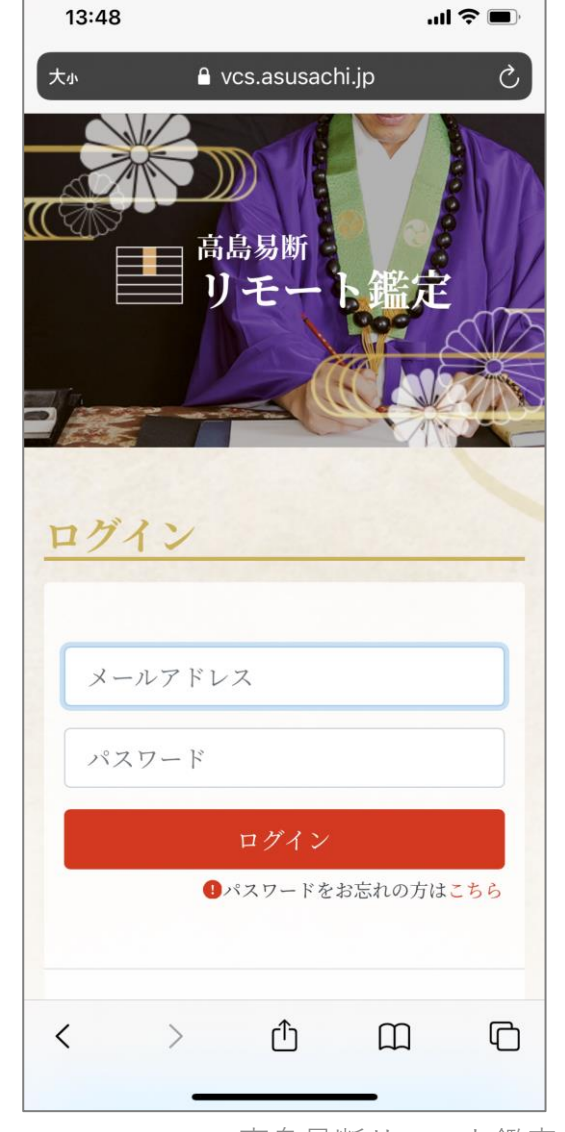

# 新規登録からユーザー登録した後、

# メールアドレスとパスワードを入力し ログインしてください。

#### 新規登録(ユーザー登録~ユーザー登録確認メール送信)

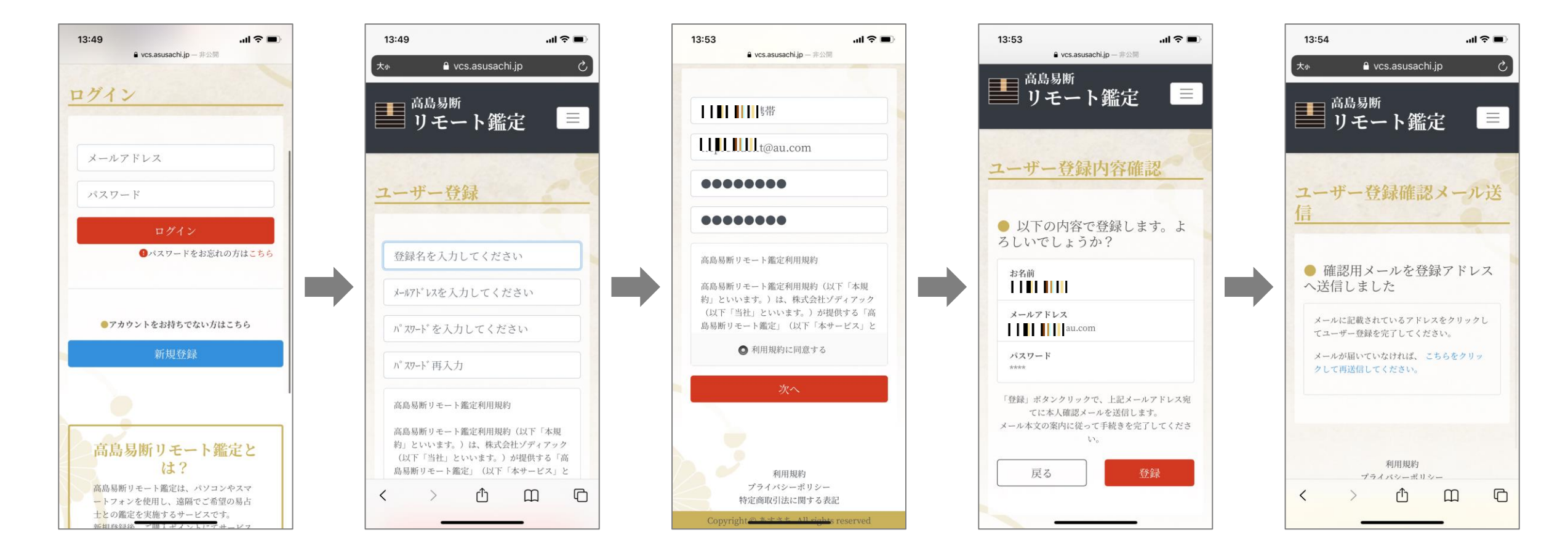

登録名、メールアドレス、パスワードを入力し、利用規約に同意し次へ進んでください。 入力したメールアドレス宛にユーザー登録確認メールが送信されます。

#### 新規登録(メール~ユーザー登録完了)

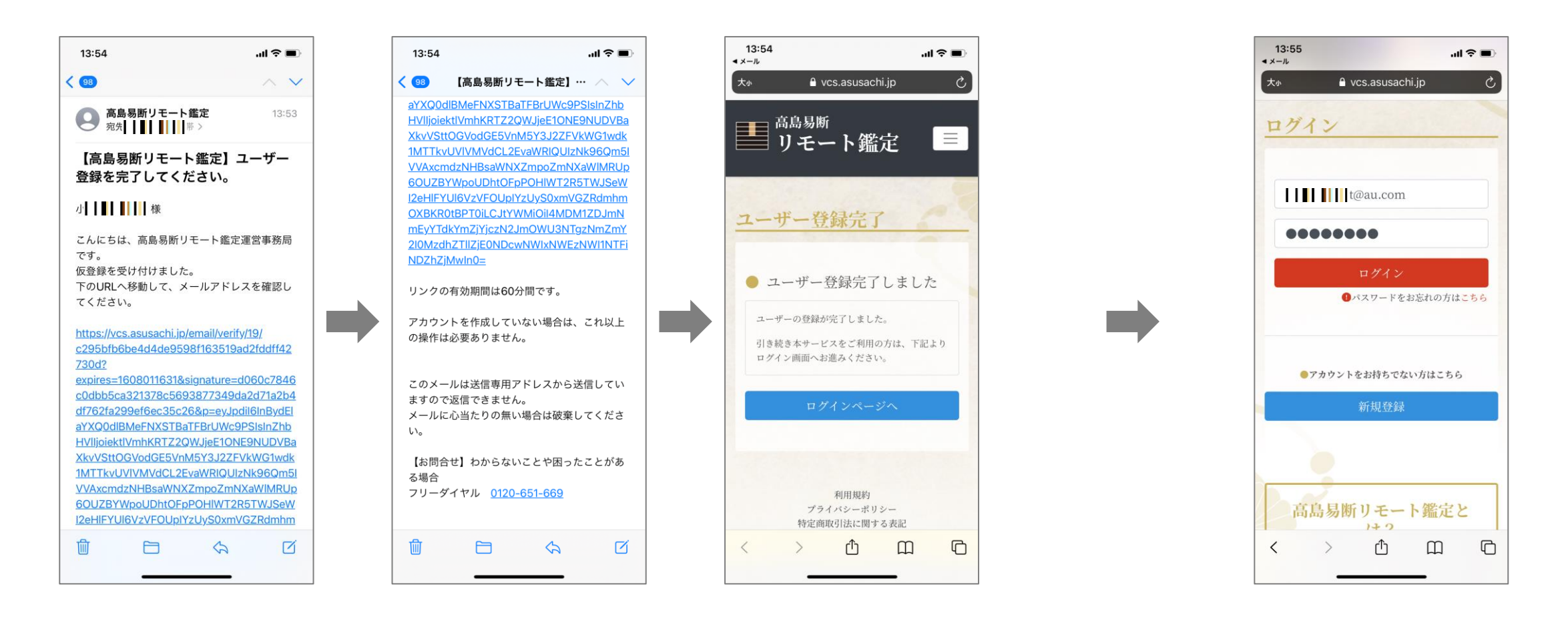

ユーザー登録確認メールからユーザー登録を完了させてください。 ユーザー登録完了後、メールアドレスとパスワードを入力するとログインできます。

16:41 13:57 Vcs.asusachi.jp ポイントを購入する ● 登録情報を変更する 【現在の登録情報】 登録ユーザー名 . 1 登録メールアドレ t. :om.co. ス jp 現在の残ポイント 840,002 利用規約 プライバシーポリシー 特定商取引法に関する表記 Copyright @ # + \* \* All rights reserved

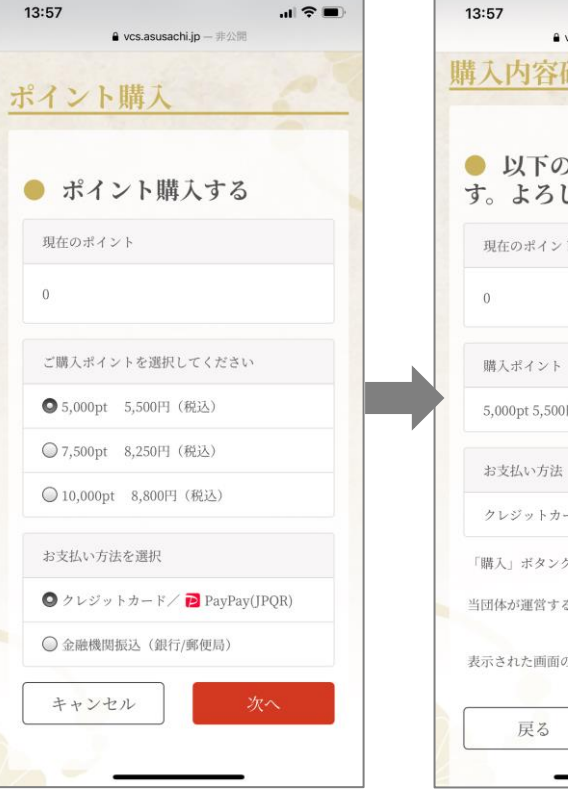

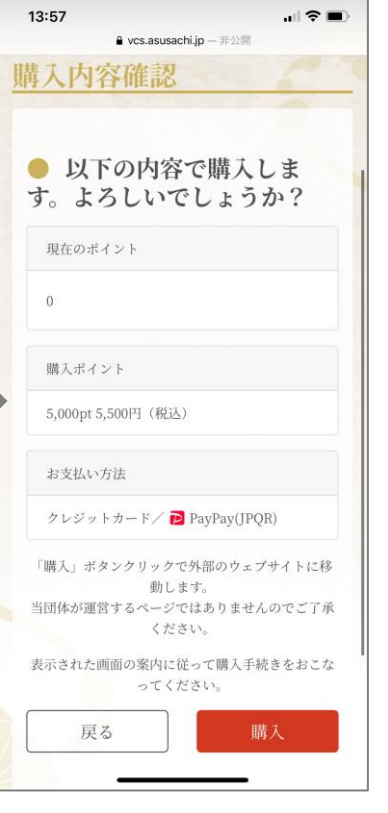

| 購入ポイント     | 価格(税込) |
|------------|--------|
| 5,000ポイント  | 5,500円 |
| 7,500ポイント  | 8,250円 |
| 10,000ポイント | 8,800円 |

| お支払い方法                |  |  |
|-----------------------|--|--|
| クレジットカード(VISA、Master) |  |  |
| JPQR払い (Paypay)       |  |  |
| 金融機関振込(銀行、郵便局)        |  |  |

「ポイント購入」を押して、購入ポイントとお支払い方法を選択してください。

#### ポイント購入

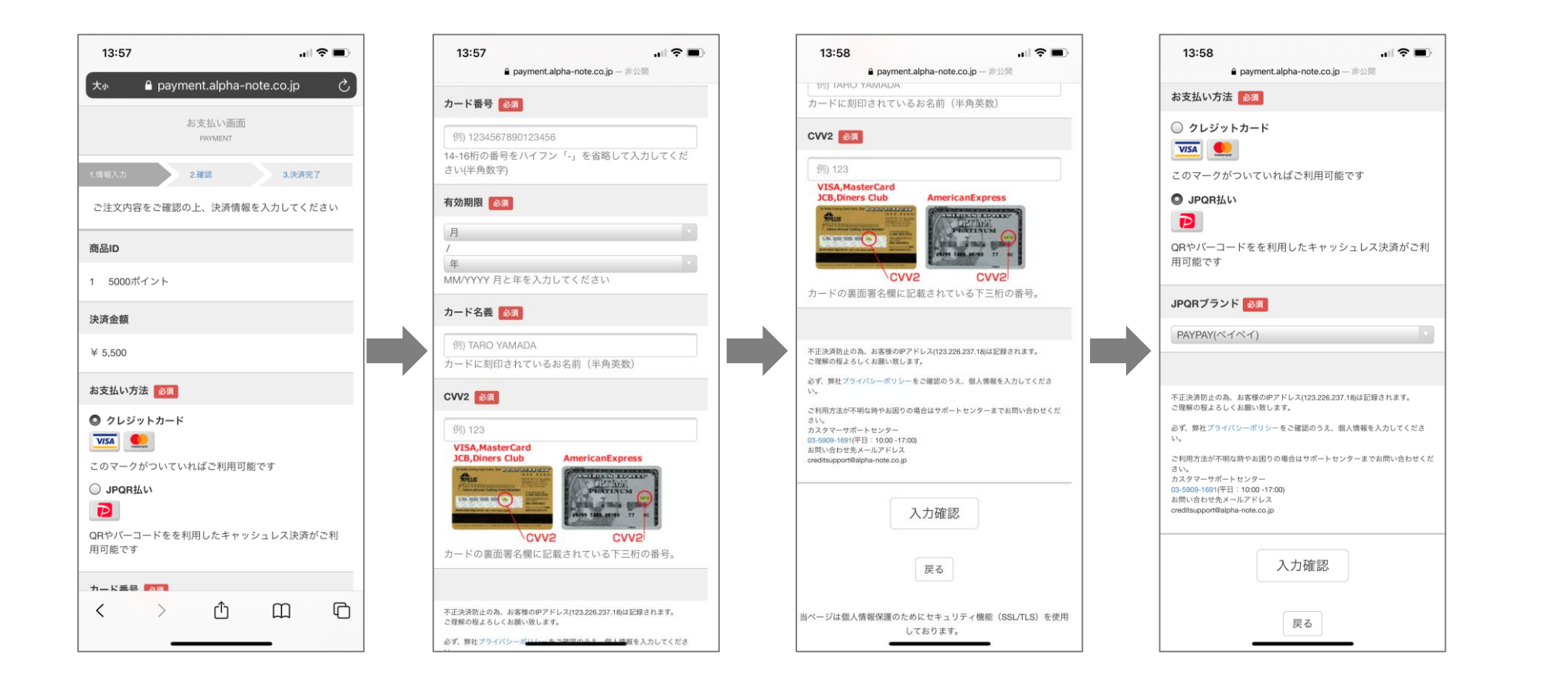

購入手続き画面では、それぞれの決済方法に応じて、手順に沿って購入してください。

### ポイント購入 (PayPay)

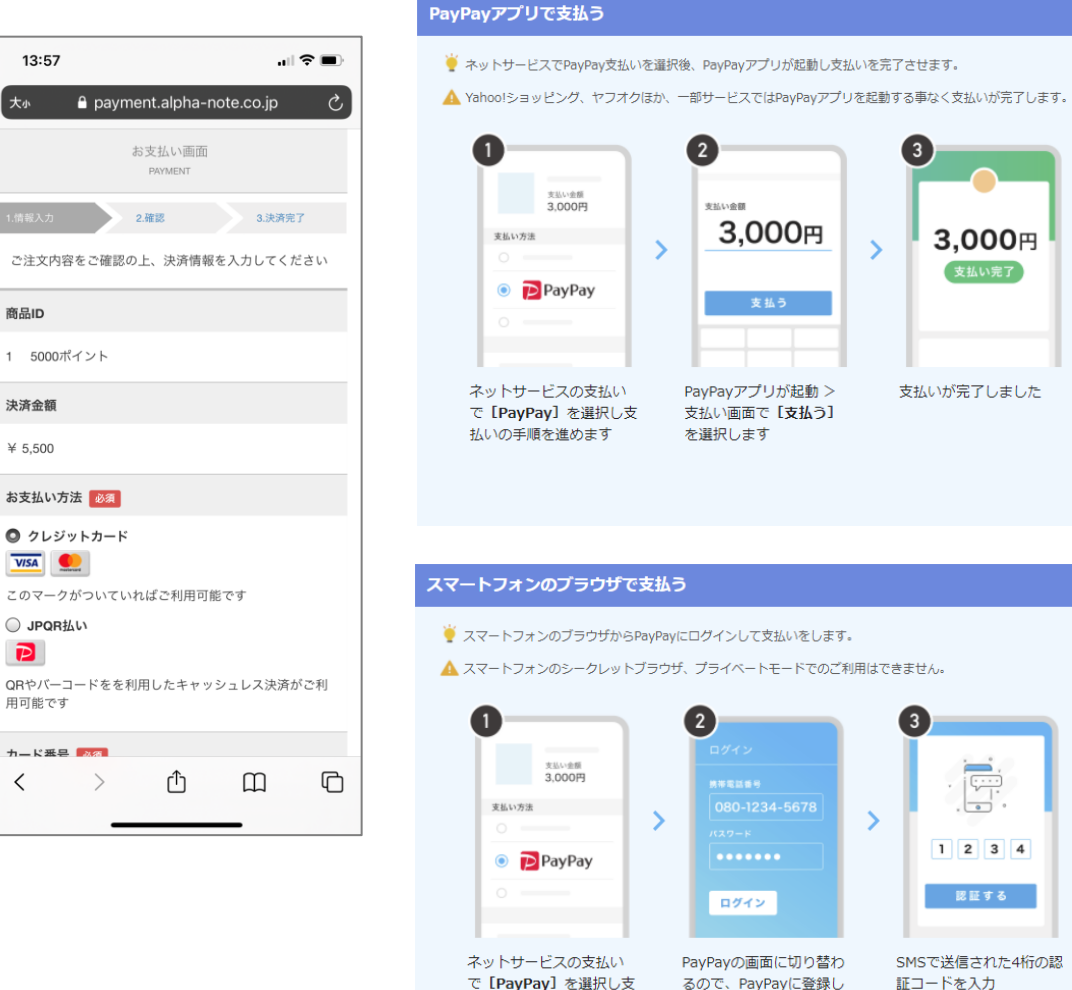

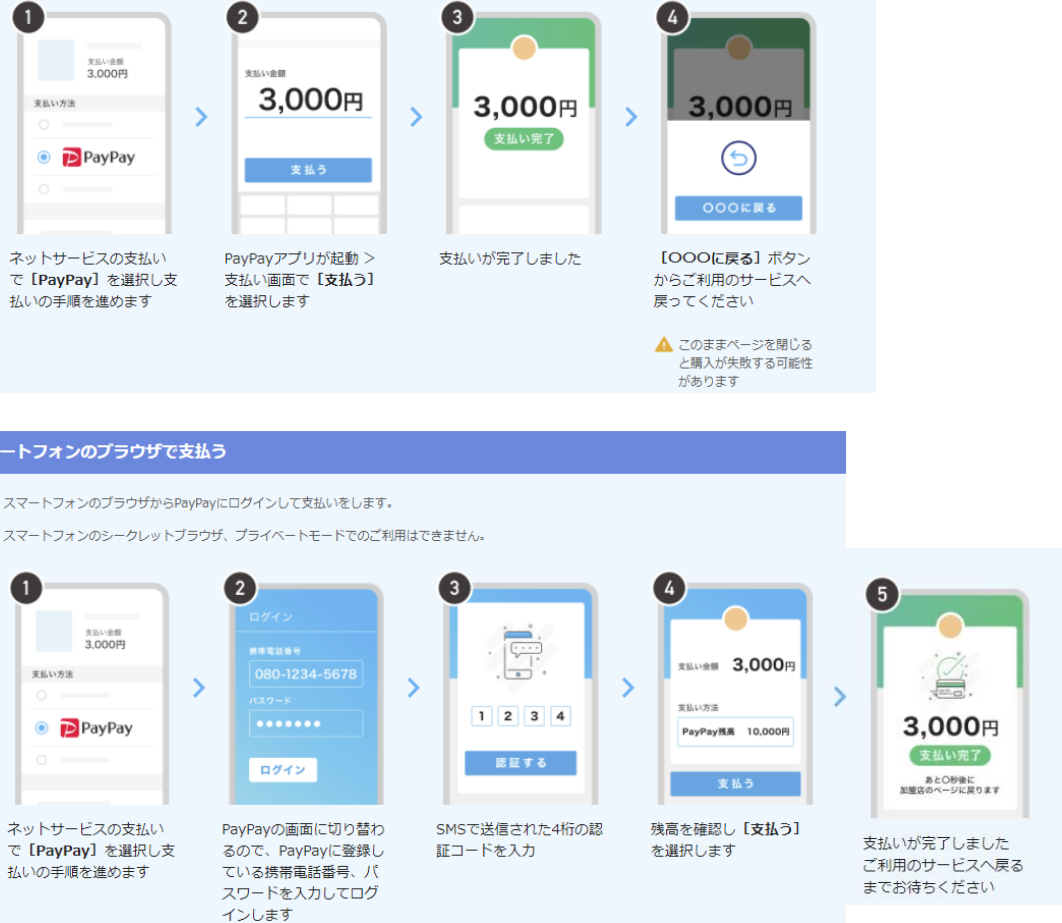

#### PayPayアプリで支払う

🏺 パソコンに表示されたQRコードをPayPayアプリで読み取って支払いします。

▲ Yahoo!ショッピング、ヤフオクほか、一部サービスではPayPayの画面には切り替わらずに各サービスサイト内で支払いが完了します。 パソコンのシークレットブラウザ、プライベートモードでのご利用はできません。

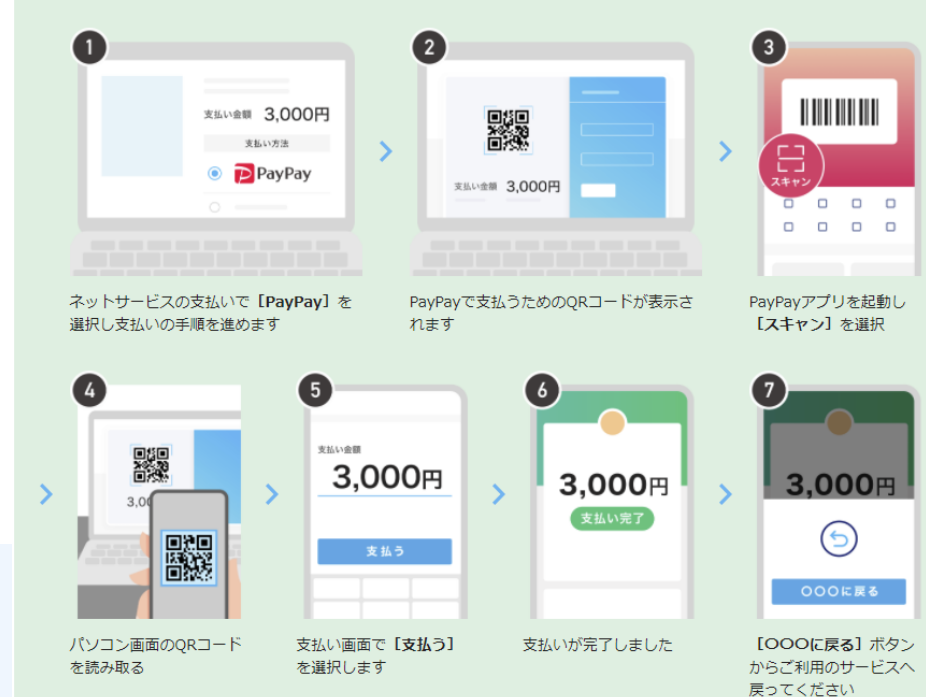

## リモート鑑定(申込)

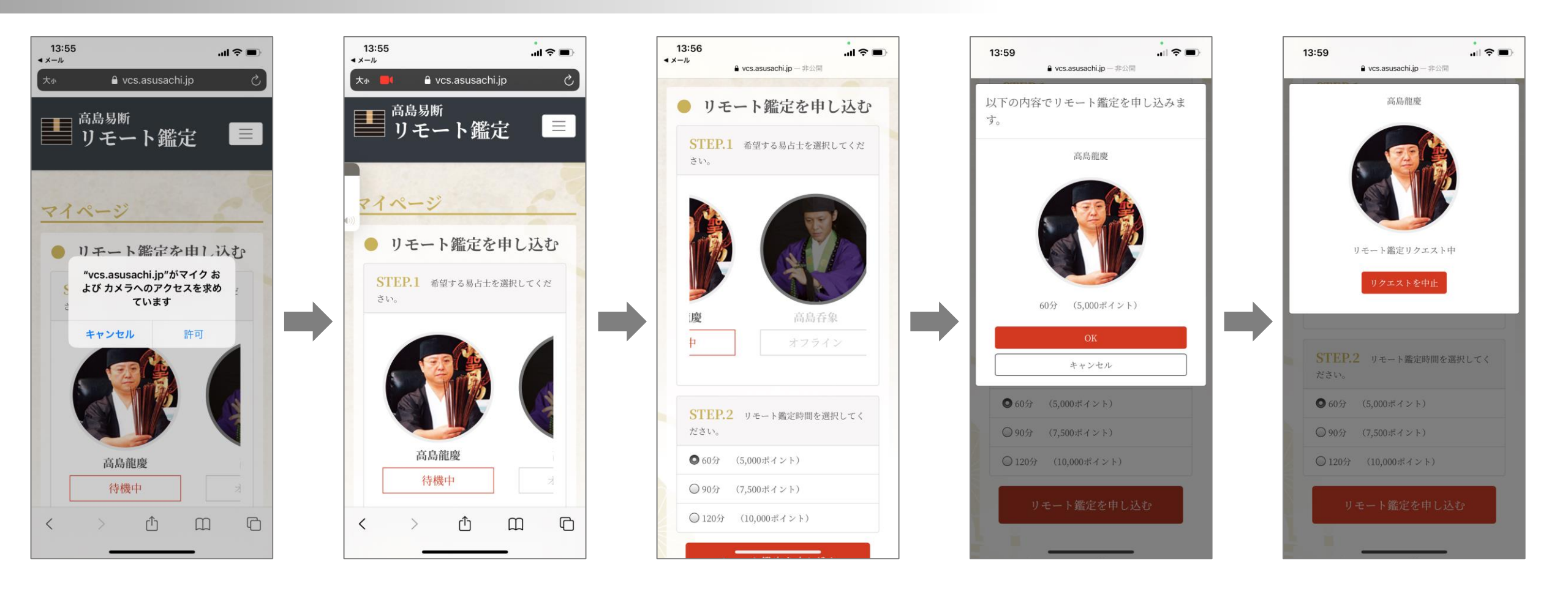

マイクとカメラへのアクセスを求められた場合は許可してください。 易占士(STEP.1)と鑑定時間(STEP.2)を選択し「リモート鑑定を申し込む」を押してくだ さい。「OK」を押すと易占士を呼び出します。 <sub>高島易断リモート鑑定 vcs.asusachi.jp</sub> 8

#### リモート鑑定(鑑定中)

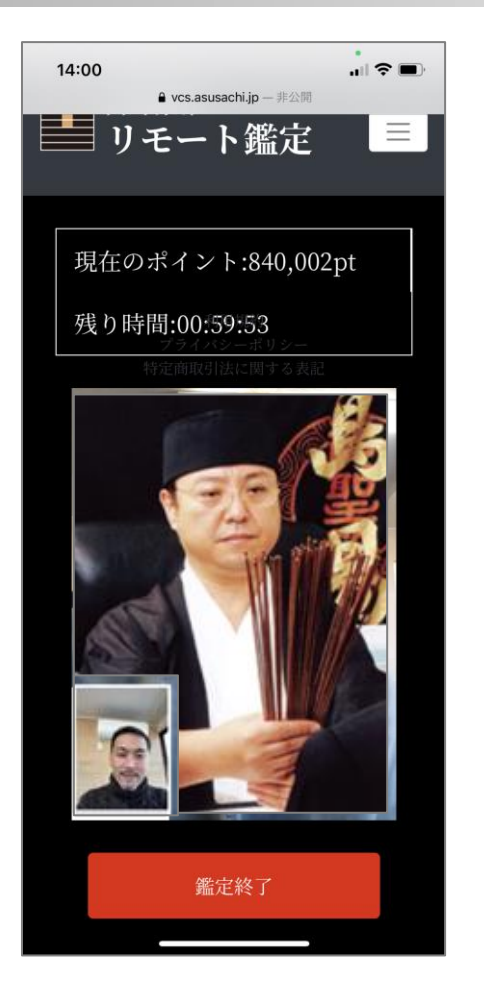

| 鑑定時間 | 消費ポイント     |
|------|------------|
| 60分  | 5,000ポイント  |
| 90分  | 7,500ポイント  |
| 120分 | 10,000ポイント |

現在のポイント、残り時間、易占士とユーザーの映像が表示されます。 ポイント消費後は、鑑定終了時に残り時間があった場合でも、申し込んだ時点でのポイントが消 費されますのでご注意ください。

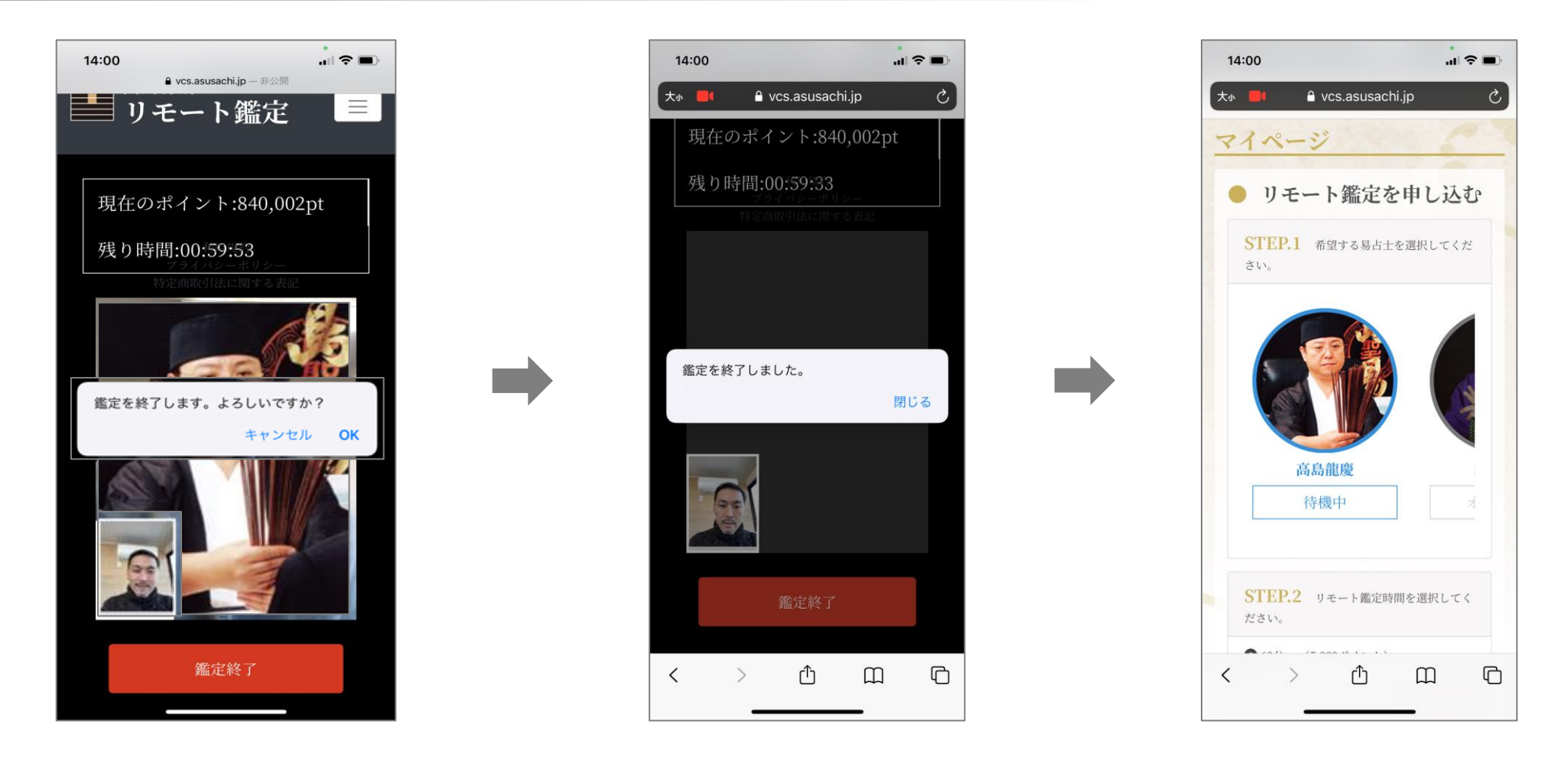

鑑定を終了する場合は「鑑定終了」を押してください。鑑定時間に残り時間がある場合でも申込 時間のポイントが消費されます。

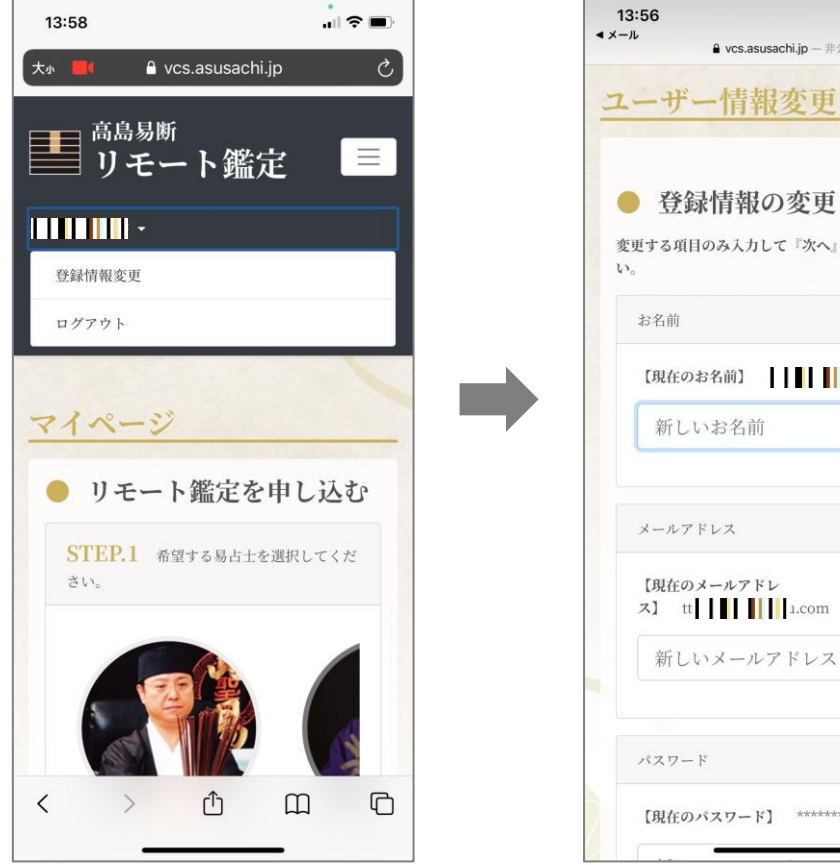

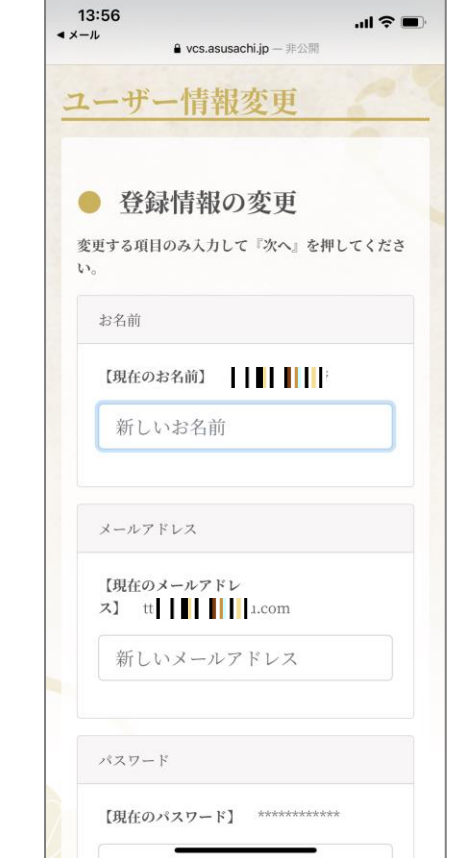

# ユーザー情報の変更はマイページのメニューにて行うことができます。